# PPDM を構築してみた 4

(vCenter 登録編)

# はじめに

最新のワークロードをサポートする PowerProtect Data Manager。

Dell Technologies がゼロから開発し、2019 年にリリースされたバックアップソフトウェアをご存知でしょうか。 ここでは、PowerProtect Data Manager(以降 PPDM)の構築手順をいくつかのフェーズに分けてご紹介させていただき たいと思います。

PPDM は vSpher の ova 形式で提供されており、デプロイすると自動的に 90 日の評価ライセンスが適用されます。 90 日以上利用する場合は、正規ライセンスを購入いただくか、すべて削除したうえで再構築頂く必要がございます。 また PPDM は PowerProtect DD System とインテグレートすることにより、より堅牢で拡張性の高いシステムを構築す ることができます。

#### 前提条件

このガイドでは、vSphere に dellemc-ppdm-sw-19.9.0-19.ova を導入する手順を説明しています。

#### 構築環境

このガイドでは、以下の環境に構築した PPDM に vCenter を登録いたします。

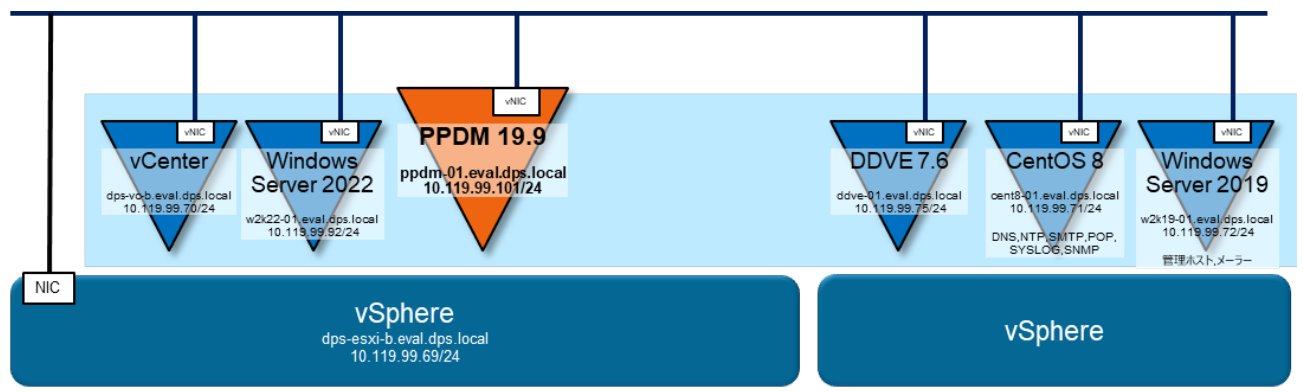

#### 事前準備

導入する PPDM のバージョンを確認し vSphere や vCenter など、関連するリソースとの Compatibility を確認してください。Compatibility は Dell サポートサイトの Support Matrix から確認できます。

関連するすべてのリソースにおいて、DNS サーバーで正引き/逆引きできように登録して下さい。

関連するすべてのリソースにおいて、NTP サーバーで時刻同期できるように設定して下さい。

### ソフトウェア

※ ダウンロードにはサポートサイトのアカウントが必要です。

· dellemc-ppdm-sw-19.9.0-19.ova

[ Download Site URL ]

https://dl.dell.com/downloads/DL106136\_PowerProtect%C2%A0Data%C2%A0Manager%C2%A019.9%C2%A0Install %C2%A0OVA.ova

[ SHA256 Checksum ]

#### 542de0bf07e69cd1ea162dd8c529ff4c8d9df5bfbcc0525d6dcf8389336c283a

※ ダウンロード後 Checksum が正しいことを確認し、zip を解凍して下さい。

#### 設定値

#### ここでは、以下の値で設定することを前提で記述いたします。環境に合わせて変更して下さい。

| PPDM |                       | 10.119.99.101 | ppdm-01.eval.dps.local  |  |
|------|-----------------------|---------------|-------------------------|--|
|      | ネットマスク                | 255.255.255.0 |                         |  |
|      | ゲートウェイ                | 10.119.99.1   |                         |  |
|      | DNS                   | 10.119.99.71  | cent8-01.eval.dps.local |  |
|      | NTP                   | 10.119.99.71  | cent8-01.eval.dps.local |  |
|      | Network               | VM Network    |                         |  |
|      | Datastore             | datastore1    |                         |  |
|      | Linux 管理者ユーザー / パスワード | root          | Passw0rd!               |  |
|      | PPDM 管理者ユーザー / パスワード  | admin         | Passw0rd!               |  |

| DDVE |                      | 10.119.99.75 | ddve-01.eval.dps.local |  |  |
|------|----------------------|--------------|------------------------|--|--|
|      | 管理者 ユーザー / パスワード     | sysadmin     | Passw0rd!              |  |  |
|      | ddboost ユーザー / パスワード | ddbuser      | Passw0rd!              |  |  |
|      | SNMP コミュニティ名         | public       |                        |  |  |

| メール (SMTP) サーバー |             | 10.119.99.71                     | cent8-01.eval.dps.local |  |  |
|-----------------|-------------|----------------------------------|-------------------------|--|--|
|                 | 管理者 メールアドレス | mailuser@cent8-01.eval.dps.local |                         |  |  |
|                 | ポート番号       | 25                               |                         |  |  |
|                 | ユーザー名       | mailuser<br>Passw0rd!            |                         |  |  |
|                 | パスワード       |                                  |                         |  |  |

| vCenter |                 | 10.119.99.70                | dps-vc-b.eval.dps.local   |  |  |
|---------|-----------------|-----------------------------|---------------------------|--|--|
|         | 管理者ユーザー / パスワード | administrator@vsphere.local | Passw0rd!                 |  |  |
| E       | SXi             | 10.119.99.69                | dps-esxi-b.eval.dps.local |  |  |
|         | 管理者ユーザー / パスワード | root                        | Passw0rd!                 |  |  |

# vCenter 登録

# 4-1. vCenter の登録

| 1 メニューから <u>Infrastructure</u> を展開し、 <u>Asset Sources</u> をクリックします。<br>Virtual Machine の <u>Enable Source</u> をクリックします。                 |                                                                                                    |                                                                                                    |                                                                                     |                                                                                                    |                                                |         |          |
|----------------------------------------------------------------------------------------------------|----------------------------------------------------------------------------------------------------|----------------------------------------------------------------------------------------------------|-------------------------------------------------------------------------------------|----------------------------------------------------------------------------------------------------|------------------------------------------------|---------|----------|
| <b>D≪LL</b> EMC   PowerProt                                                                                                    | ect Data Manager                                                                                                    | ۵                                                                                                    | Â                                                                                   | ଞ≁ ଥ•                                                                                                    | · (j)                                          | ⊘►      |          |
| <ul> <li>ᢙ Dashboard</li> <li>Infrastructure &lt; Assets</li> <li>Asset Sources</li> <li>Storage</li> <li>Protection Engines</li> </ul> | Asset Source New Asset Source The following asset types are supported with PowerProtect                                      | Data Manager. Select which asset types to pro                                                                                                    | otect with the                                                                      | e application.                                                                                                    |                                                |         | •        |
| Application Agents<br>Search Engine<br>Networks<br>C Protection ><br>C Restore >                                                        | Virtual Machine Enables you to protect and recover virtual assets from the ESXI hosts and their respective virtual machines. | File System<br>Enables you to protect and recover f<br>PowerProtect Data Manager is integ<br>System agent.                                                                                                    | ile system da<br>rated with the                                                     | ta when<br>9 File                                                                                                    |                                                |         |          |
| 🛆 Alerts                                                                                                    |                                                                                                    |                                                                                                    | lable Sou                                                                           |                                                                                                    |                                                |         |          |
| 2 メッセージを確認し、 <u>C</u>                                                                                                    | <u>lose</u> をクリックします。                                                                                                    | You can now add asset source<br>Step 1<br>Specify the vCenter<br>Server attributes<br>Select the vCenter tab and<br>click Add<br>Upon adding the vCenter,<br>your vCenter Server<br>information appears in the<br>table, and automatic<br>discovery of virtual assets is<br>initiated. | Ste<br>Verit<br>virtu<br>Go tc<br>Asse<br>Macl<br>If dia<br>Serve<br>virtue<br>appe | owing the source of the source of the source | steps b<br>y of<br>Virtual<br>I, the<br>Center | Clos    | ×        |
| 3 <u>vCenter</u> タブを選択し、                                                                                                    | <u>Add</u> をクリックします。                                                                                                    | Asset Sources                                                                                                    |                                                                                     |                                                                                                    |                                                |         |          |
|                                                                                                    |                                                                                                    | Add Edit                                                                                                    | Disc                                                                                | over                                                                                                    | D                                              | elete   |          |
|                                                                                                    |                                                                                                    | Details                                                                                                    |                                                                                     | Name                                                                                                    |                                                |         | ↑ \      |
|                                                                                                    |                                                                                                    |                                                                                                    | NO asset                                                                            | source ha                                                                                                    | s been a                                       | added ( | or disc( |

| <ul> <li>4 Name に任意の登録名を入力します。</li> <li>FQDN/IP に vCenter の IP アドレス、</li> <li>もしくは DNS で名前解決できるホスト名を入力します。</li> <li>Host Credentials で、Add Credentialsをクリックします。</li> </ul> | Add vCenter     Name   dps-vc-b   FQDN/IP   dps-vc-b.eval.dps.local   Port   443   Host   Credenttals   Vsphere   Install   Istall   Ist |
|----------------------------------------------------------------------------------------------------|----------------------------------------------------------------------------------------------------|
| 5 Name に任意の登録名を入力します。<br>User Name に vCenter 管理者ユーザー名、<br>Password に vCenter 管理者ユーザーのパスワードを                                                                                | Add Credentials ×                                                                                                    |
| 入力し、 <mark>Save</mark> をクリックします。                                                                                                    | Type VCENTER 🗸                                                                                                    |
| ※ ここでは、パスワードを Passw0rd! で設定しています。                                                                                                    | Name dps-vc-b (Required) User Name administrator@vsphere.local (Required)                                                                                                    |
|                                                                                                    | Password (Required)                                                                                                    |
|                                                                                                    |                                                                                                    |

| う vSphere Plugin にチェックを入れ、                         |                                                                                                    |  |
|----------------------------------------------------|----------------------------------------------------------------------------------------------------|--|
| <u>Verify</u> をクリックします。                            | Add vCenter ×                                                                                                    |  |
|                                                    | Name dos-vo-b                                                                                                    |  |
|                                                    |                                                                                                    |  |
|                                                    | FQDN/IP dps-vc-b.eval.dps.local                                                                                                    |  |
|                                                    | Port 443                                                                                                    |  |
|                                                    | Host dps-vc-b 🗸                                                                                                    |  |
|                                                    | vSphere 🔽 Install 🕕                                                                                                    |  |
|                                                    | Schedule<br>Discovery                                                                                                    |  |
|                                                    | 02 V 00 AM V<br>(hour) (minute)                                                                                                    |  |
|                                                    | Add as hosting vcenter                                                                                                    |  |
|                                                    | Certificate Verify                                                                                                    |  |
|                                                    | Cancel Save                                                                                                    |  |
|                                                    |                                                                                                    |  |
| 7 Verify Certificate を確認し、 <u>Accept</u> をクリックします。 | Verify Certificate                                                                                                    |  |
|                                                    | Host dps-vc-b eval.dps.local                                                                                                    |  |
|                                                    | Certificate C=Us, CN=40ps-Vc-0 eVai.lops.local<br>Issuer C=VMware Engineering, O=dps-Vc-b eval.dps.local, ST=California, C=US, DC=local, D<br>c-venthere CN=CA |  |
|                                                    | Not Valid Before Thu Oct 21 23:32:10 JST 2021                                                                                                    |  |
|                                                    | Not Valid Atter         Sun Oct 22 11:32:10 JST 2023           Fingerprint         460B34DD3A7ADB2D206B386BCF76CFB15CB25518                                    |  |
|                                                    | Cancel Accept                                                                                                    |  |
| 8 Certificate が Verified であることを確認し、                |                                                                                                    |  |
| <u>Save</u> をクリックします。                              | Add vCenter ×                                                                                                    |  |
|                                                    | Name dos-vc-b                                                                                                    |  |
|                                                    |                                                                                                    |  |
|                                                    | FQDN/IP dps-vc-b.eval.dps.local                                                                                                    |  |
|                                                    | Port 443                                                                                                    |  |
|                                                    | Host dps-vc-b V                                                                                                    |  |
|                                                    | vSphere 🗹 Install 🕕<br>Plugin                                                                                                    |  |
|                                                    | Schedule<br>Discovery 02 V 00 V AM V                                                                                                    |  |
|                                                    | (hour) (minute)                                                                                                    |  |
|                                                    | Certificate Verified C=US, CN=dps-vc-b.eval.dps.local                                                                                                    |  |
|                                                    | Cancel Save                                                                                                    |  |

| 9  | vCenter が登録されたことを確認します。                      |                                                                                              |  |  |  |  |  |
|----|----------------------------------------------|----------------------------------------------------------------------------------------------|--|--|--|--|--|
|    | Discover Status が Unknown であることを確認します。       |                                                                                              |  |  |  |  |  |
|    | Asset Sources                                |                                                                                              |  |  |  |  |  |
|    | vCenter 🕒                                    |                                                                                              |  |  |  |  |  |
|    | Add Edit Discover Delete How to add a vo     | Center Server                                                                                |  |  |  |  |  |
|    | Au Luit Discover Delete now to dud a to      |                                                                                              |  |  |  |  |  |
|    | □ Details Name ↑ ♥ Address                   | Version         Discovery Status         Last Discovery         \$                           |  |  |  |  |  |
|    | dps-vc-b dps-vc-b.eval.dps.local             | Unknown Never                                                                                |  |  |  |  |  |
| 10 | 登録した vCenter を選択し、 <b>Discover</b> をクリックします。 | A                                                                                            |  |  |  |  |  |
| 10 |                                              | Asset Sources                                                                                |  |  |  |  |  |
|    |                                              | vCenter                                                                                      |  |  |  |  |  |
|    |                                              | Add Edit Discover Delete How to                                                              |  |  |  |  |  |
|    |                                              |                                                                                              |  |  |  |  |  |
|    |                                              | ☑         Details         Name         ↑ ∇         Address                                   |  |  |  |  |  |
|    |                                              | dps-vc-b dps-vc-b.eval.dp                                                                    |  |  |  |  |  |
|    |                                              |                                                                                              |  |  |  |  |  |
| 11 | メッセージを確認し、 <u>Yes</u> をクリックします。              | Initiate Discovery                                                                           |  |  |  |  |  |
|    |                                              | Note: The DeverProtect Date Manager automatically discovers the assets on the                |  |  |  |  |  |
|    |                                              | asset source at recurring intervals.                                                         |  |  |  |  |  |
|    |                                              | This operation immediately initiates a discovery of the assets on the asset source, drs-vc-h |  |  |  |  |  |
|    |                                              | Do you want to continue?                                                                     |  |  |  |  |  |
|    |                                              |                                                                                              |  |  |  |  |  |
|    |                                              | Cancel Yes                                                                                   |  |  |  |  |  |
|    |                                              |                                                                                              |  |  |  |  |  |
| 12 | Discover Status が OK であることを確認します。            |                                                                                              |  |  |  |  |  |
|    | A seat Courses                               |                                                                                              |  |  |  |  |  |
|    | Asset Sources                                |                                                                                              |  |  |  |  |  |
|    | vCenter 🕒                                    |                                                                                              |  |  |  |  |  |
|    | Add Edit Discover Delete How to add a vC     | enter Server Q Search 🚳                                                                      |  |  |  |  |  |
|    |                                              | Version    Discovery Status  Last Discovery                                                  |  |  |  |  |  |
|    | dos-vc-b dos-vc-b eval dos local             | 7.0.3 OK May 8 2022 10:13:29 AM                                                              |  |  |  |  |  |
|    |                                              | 1010 010 1101 0, 2022, 10, 10,25 AW                                                          |  |  |  |  |  |

13 ここまで終わったら VM の Snapshot をとりましょう。

#### PPDM を構築してみた 2(初期設定編)

- 2-2.PPDM のシャットダウン

を参照し、PPDM をシャットダウンします。

vSphere Client から VM の Snapshot を作成して下さい。

※ PPDM では VM の Snapshot を公式にサポートしておりません。VM の Snapshot は、お客様の責任範疇でのご利用となります。